## **Concur Tips and Tricks**

## Setting up a Travel Assistant

If a Traveler wants someone to book travel on their behalf or view their specific travel details then they will need to set them up as a Travel Assistant

| Step 1 – Log into Concur                                                                                                    | Step 2 – Open your Profile                                                                                                    |
|----------------------------------------------------------------------------------------------------|----------------------------------------------------------------------------------------------------|
| From your myUMB portal<br>page click the Concur Travel<br>& Expense icon<br><b>Concur Travel</b><br>& Expense (For<br>Pilot Groups)                                                                                                    | Select the Profile icon in the top right hand<br>corner of Concur.<br>Administration -   Help -<br>Profile - O                                                                                                    |
| Step 3 – Select Profile Settings                                                                                                    | Step 4 – Select Assistants/Arrangers                                                                                                    |
| Select the Profile Settings link<br>Luke Quell<br>Profile Settings Sign Out<br>Acting as other user<br>Search by name or D<br>Cancel Start Setsion                                                                                                    | On the left side of the screen select<br>Assistants/ArrangersYour Information<br>Personal Information<br>Company Information<br>Contact Information<br>Contact Information<br>Contact Information<br>Credit CardsProfile Options<br>Select one of the following to custor<br>Personal Information<br>Your home address and emergencyTravel Settings<br>Travel Preferences<br>International Travel<br>Frequent-Traveler Programs<br>Assistants/ArrangersProfile Options<br>Select one of the following to custorCompany Information<br>Contact Information<br>Contact Information<br>Contact Information<br>Contact Information<br>Contact Information<br>Travel Preferences<br>International Travel<br>Frequent-Traveler Programs<br>Assistants/ArrangersPersonal Information<br>Your company name and business<br>Iocation address.Credit Card Information<br>You can store your credit card infon<br>to re-enter it each time you purchasPerceipt Activation<br>Enable e-receipts to automatically r |
| Step 5 – Select Add an Assistant                                                                                                    | Step 6 – Search for and Add an Assistant                                                                                                    |
| Select Add an Assistant   Assistants and Travel Arrangers   Pease select the individuals within your organization that you would like to give permission to perform travel functions for you.   Pease select the individuals within your organization that you would like to give permission to perform travel functions for you. Image: Colspan="2">Output   Your Assistants and Travel Arrangers: Image: Colspan="2">Output   Your Assistant Changes Saved   You currently have no assistants defined. | Search for the name of an existing Concur user,<br>select "Can book travel for me", and select Save.<br>If there is a problem with your booking and you<br>want the Travel agent to contact your Travel<br>Assistant you should also check the box for "Is my<br>primary assistant for travel"<br>Add an Assistant<br>Please select the individuals within your organization that you would like<br>to give permission to perform travel functions for you.<br>Assistant<br>Very, Alma<br>Cancel                                                                                                    |